### <u>ขั้นตอนการลงทะเบียน</u>

#### https://www.thanachartcoop.or.th/member/register

| me Page  | x thanachartcoop.or.th/ |                                                                     | + m C           | Search        | 0 + Q                              | .V VS |
|----------|-------------------------|---------------------------------------------------------------------|-----------------|---------------|------------------------------------|-------|
| <b>O</b> |                         | <b>งย์พนักงานธนชาต จำกัด</b><br>VING AND CREDIT COOPERATIVES., LTD. |                 | เข้า:<br>ใส่ห | สู่ระบบคมาธก<br>ว่าที่ต้องการค้นหา | ÷1    |
|          |                         |                                                                     |                 |               |                                    |       |
|          | -                       | รางวลสาหรบคนเกง                                                     | -               | -             |                                    |       |
|          |                         | สหกรณ์ออมทรัพย์ พนักงาน ธนชาต                                       | ระดับการศึกษา   | เงินรางวัล    | พลการศึกษา                         |       |
|          |                         | มอบเกียรติบัตรและเงินรางวัล                                         |                 | 500 บาท       | เกรคเฉลี่ย 3.75 ขึ้นไป             |       |
|          |                         |                                                                     | บระถมคกษา       | 1,000 UIN     | เกรดเฉลี่ย 4.00                    |       |
|          |                         | เท่าเกมุตรสมาธิการมหลักเรียนต                                       | . Terre i terre | 1,000 ഗ്ന     | เกรคเฉลี่ย 3.50 ขึ้นไป             |       |
|          |                         | หรือบำเพิญประโยชน์ต่อสังคม<br>หรือมีความสามารถพิเศษในต้านต่างๆ      | N2510 OOR       | 1,500 บาท     | เกรคเฉลี่ย 4.00                    | -     |
|          |                         |                                                                     | ອບເປຣັດເດກ      | 1.000 ഗn      | เกรดเฉลี่ย 3.25 ขึ้นไป             |       |

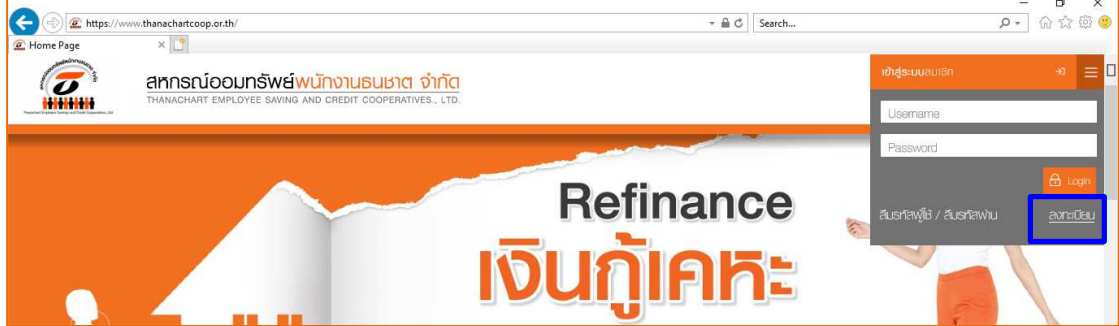

# ขั้นตอนที่ 1 กรอกข้อมูลเพื่อสมัครสมาชิกเว็บไซด์ → ส่งข้อมูล

| สมัคธสมาชิกเว็บไช                       | ର୍ମ                                                                  |  |
|-----------------------------------------|----------------------------------------------------------------------|--|
| uco<br>nserunser                        | ต้องการสมัครสมาชิกเว็บไซต์<br>กรุณการอกแบบฟอร์มต้านส่างนี้ไท้ครบถ้วน |  |
| มะการรถารับของมันการ<br>จริ<br>กล้างเกม | หางจ้ายอมรับ <u>ร้อยครองการใจบริการ</u>                              |  |

หมายเหดุ E-mail ระบุเป็น E-Mail ส่วนตัว

### ขั้นตอนที่ 2 กรอกข้อมูลธุรกรรมอย่างใดอย่างหนึ่งที่มีอยู่กับสหกรณ์→ ส่งข้อมูล

| สมัคร              | ธสมาชิกเว็บไซต์                                                                     |
|--------------------|-------------------------------------------------------------------------------------|
|                    | ตรวจสอบข้อมูลสมาชิก<br>กรุณากรอกข้อมูลธุรกรรมของท่านอย่างใดอย่างหนึ่งที่มีกับสหกรณ์ |
| soon               | ເລขที่บัญชีเงินฝาก<br>ເລขที่บัญชีเงินภู้                                            |
| transminute Car    | ส่งค่าหุ้นต่อเดือนล่าสุด                                                            |
| TRUBBLE T          | ส่งข้อมูล                                                                           |
| ater the ater to a |                                                                                     |

#### ระบบจะแจ้งว่า

## ้ได้รับข้อมูลจากท่านเรียนร้อยแล้ว กรุณาตรวจสอบอีเมล์ของท่านเพื่อยืนยันการใช้งาน

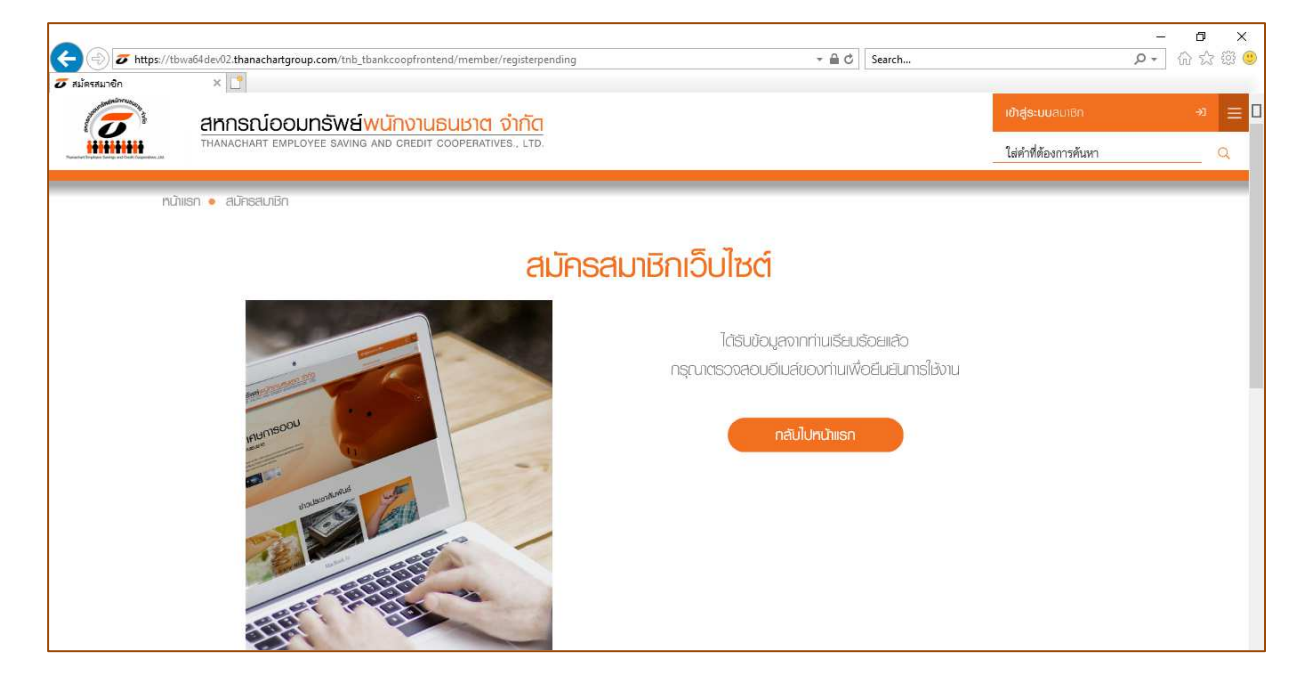

# ขั้นตอนที่ 3 คลิ๊ก Link จาก E-mail ตามที่ท่านระบุไว้ในขั้นตอนที่ 1

| 🔄 🛃 🦿 😈 🍝 🗢 🖛 Re: T-COOP: ยินอันการสมัดระยำไข้งานเว็บไซต์สหกรลไออมพลัทธ์ หนักงานอนยาต สำคัด - Message (HTML) |                                                                                                    |                                                                                                    |                                           |                                        | - ¤ ×<br>≈ 3                        |                                                    |                                                     |
|----------------------------------------------------------------------------------------------------|----------------------------------------------------------------------------------------------------|----------------------------------------------------------------------------------------------------|-------------------------------------------|----------------------------------------|-------------------------------------|----------------------------------------------------|-----------------------------------------------------|
| 🗟 Ignore 🗙<br>& Junk + Delete                                                                                | Reply Reply Forward More *                                                                                  | Move to: ? A To Manager   A Team E-mail ✓ Done   A Reply & Delete ✓ Create New                                          | Rules → Move Actions →                    | Mark Categorize Follow<br>Unread * Up* | Translate                           | Q<br>Zoom                                          |                                                     |
| Delete                                                                                                    | Respond                                                                                                    | Quick Steps                                                                                                    | G Move                                    | Tags 🕫                                 | Editing                             | Zoom                                               |                                                     |
| From: siriluk<br>To: Pirom<br>Cc:<br>Subject: Re: T                                                          | jun <ziriluk@gmail.com><br/>ya Boosayarat<br/>-COOP: ยันยันการสมัครเข้าใช้งานเว็บไขต์สห</ziriluk@gmail.com> | เกรณ์ออมทรัพย์ พนักงานธนชาต จำกัด                                                                                       |                                           |                                        |                                     |                                                    | Sent: m. 11/9/2563 12:31                            |
| 7 - 1 - 6 - 1 - 5 - 1                                                                                        | 4 + 1 + 3 + 1 + 2 + 1 + 1 + 1 + 1 + 2                                                                       | .1.3.1.4.1.5.1.6.1.7.1.8.1.                                                                                             | 9 · 1 · 10 · 1 · 11 · 1 · 12 · 1 · 13 · 1 | 14 1 15 1 16 1 17 1 18                 | 1 - 19 - 1 - 20 - 1 - 21 - 1 - 22 - | 1 - 23 - 1 - 24 - 1 - 25 - 1 - 两 - 1               | 27 · 1 · 28 · 1 · 29 · 1 · 30 · 1 · 31 · 1 · 32 · 🔂 |
|                                                                                                    | Survay,                                                                                                    |                                                                                                    | <mark>โกรณ์ออมเ</mark><br>NACHART EMPLOY  | <b>าธัพย์พนัก</b><br>EE SAVING AND C   |                                     | <mark>ຕ ຈຳກັດ</mark> .<br><sup>ATIVES., LTD.</sup> |                                                     |
|                                                                                                    | มีอน<br>ขณะอื่อมได้บ่าย<br>เชื่อเจ้าเข้าน โดงา                                                              | รอภัตรด้าชี้งานวับไรด้อหกรณ์ออมหรับยังหนัดงาน จนราง<br>กรดลิตฟรีอฟลังแม่หนี้                                            |                                           | กรูณาอื่นอันดังคางของท่านอิกคริ้ง      |                                     |                                                    | =                                                   |
|                                                                                                    | https://www.<br>หลังจากได้รับแม่นี้<br>ขอแอกงความกับนี้<br>อหากรณ์ออมาเว็บย์                                | thanachartcoop.or.th/member/registerve<br>แล้วกระบาActivate account จองกำแกงขึ้น 2 ชั่วไ<br>อิ<br>ไมนักราบรุษเชาง จำกัด | rify?token=8a2571a5-9bdf-4:<br>iss        | fd4-887d-1e37902aaaff                  |                                     |                                                    |                                                     |

### ขั้นตอนที่ 4 กำหนด Username และ Password

|          |           | 0.00 |    |
|----------|-----------|------|----|
| - inte   | -         | _ ا  | N. |
| INMOSOCI |           |      |    |
|          |           |      |    |
|          | 1. Colore |      | 9  |
| - BB     | 32        | 1    |    |

| กรุณาระบุ Usemai  | ne IIA: Password   | ที่ต้องการใช่ในก | ດຣາໜ້າຣະບ |
|-------------------|--------------------|------------------|-----------|
| -                 |                    |                  |           |
| Usemame           |                    |                  |           |
| Password          | -                  |                  |           |
| Confirm Password  |                    |                  |           |
|                   |                    |                  |           |
| กรุณากรอกรหัช OTP |                    |                  |           |
|                   | กล 😋 เพื่อของพัสสา | นยึดครั้ง        |           |

หมายเหตุ การตั้งค่า Username และ Password ตามรูปแบบที่กำหนด การตั้งค่า Username

- ขึ้นต้นด้วยตัวอักษร a-z / A-Z แล้วตามด้วย a-z / A-Z / 0-9 หรืออักขระพิเศษ
- ความยาวรวม 6-16 ตัวอักษร

<u>การตั้งค่า Password</u>

• ประกอบด้วยตัวอักษร a-z, A-Z และตัวเลข 0-9 ความยาวรวม 8-16 ตัวอักษร

<u>รหัส OTP</u>

• สหกรณ์ (Sender : TESCCoop) ส่งให้ที่เบอร์โทรศัพท์มือถือตามที่ท่านระบุไว้ในขั้นตอนที่ 1

# ขั้นตอนที่ 5 ใช้ Username และ Password เข้าสู่ระบบสมาชิก (ตามที่ท่านกำหนดในขั้นตอนที่ 4)

| <b>เข้าสู่ระบบ</b> สมาชิก   | ⇒ ≡       |
|-----------------------------|-----------|
| Usemame                     |           |
| Coornamo                    |           |
| Password                    |           |
|                             | 🔒 Login   |
| ลีมรทัสพู่ใช้ / ลีมรทัสพ่าน | ลงทะเบียน |